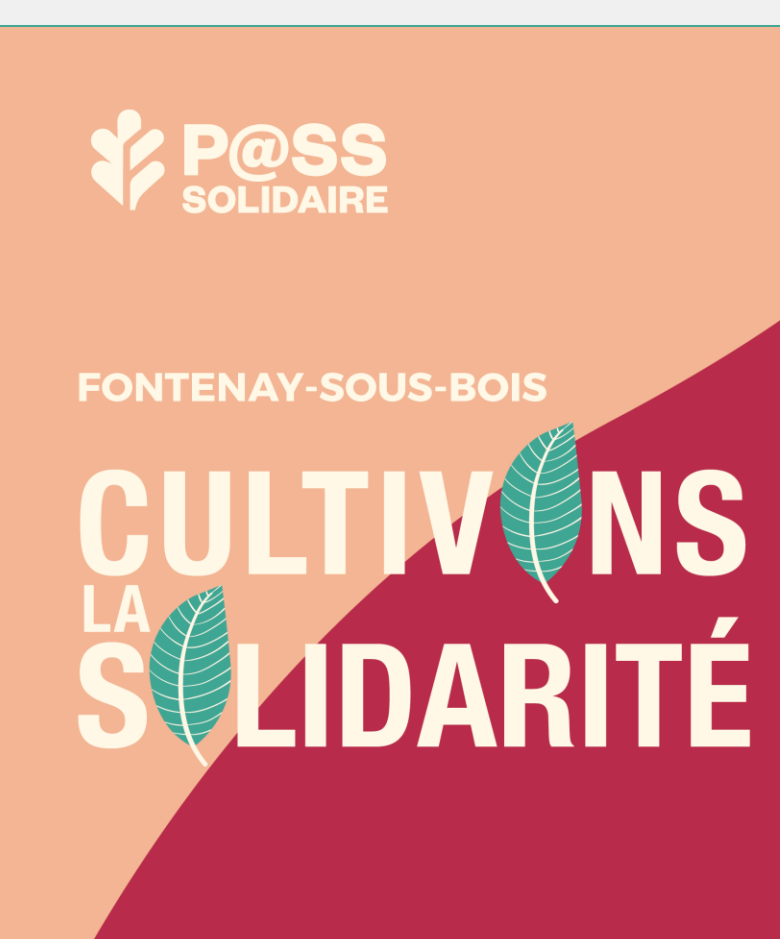

Mode d'emploi Bénéficiaires

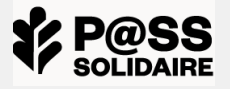

| J'active mon compte et me connecte                                                                                  | p. 3           |
|----------------------------------------------------------------------------------------------------|----------------|
| J'ai reçu le mail « Pass Solidaire - Crédit disponible »                                                            | p. 5           |
| Je télécharge l'application Pass Solidaire Fontenay                                                                 | p. 6           |
| Je génère un bon d'échange                                                                                          | p. 7           |
| <b>J'effectue une transaction – Deux possibilités :</b><br>- via le QR-Code du partenaire<br>- via un bon d'échange | р. 11<br>р. 12 |
| Je consulte le solde de mes e.coupons                                                                               | p. 13          |

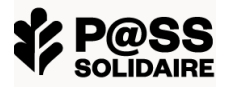

### J'active mon compte et me connecte

# Si c'est la première fois que vous recevez le Pass solidaire, vous devez activer votre compte. Pour ce faire :

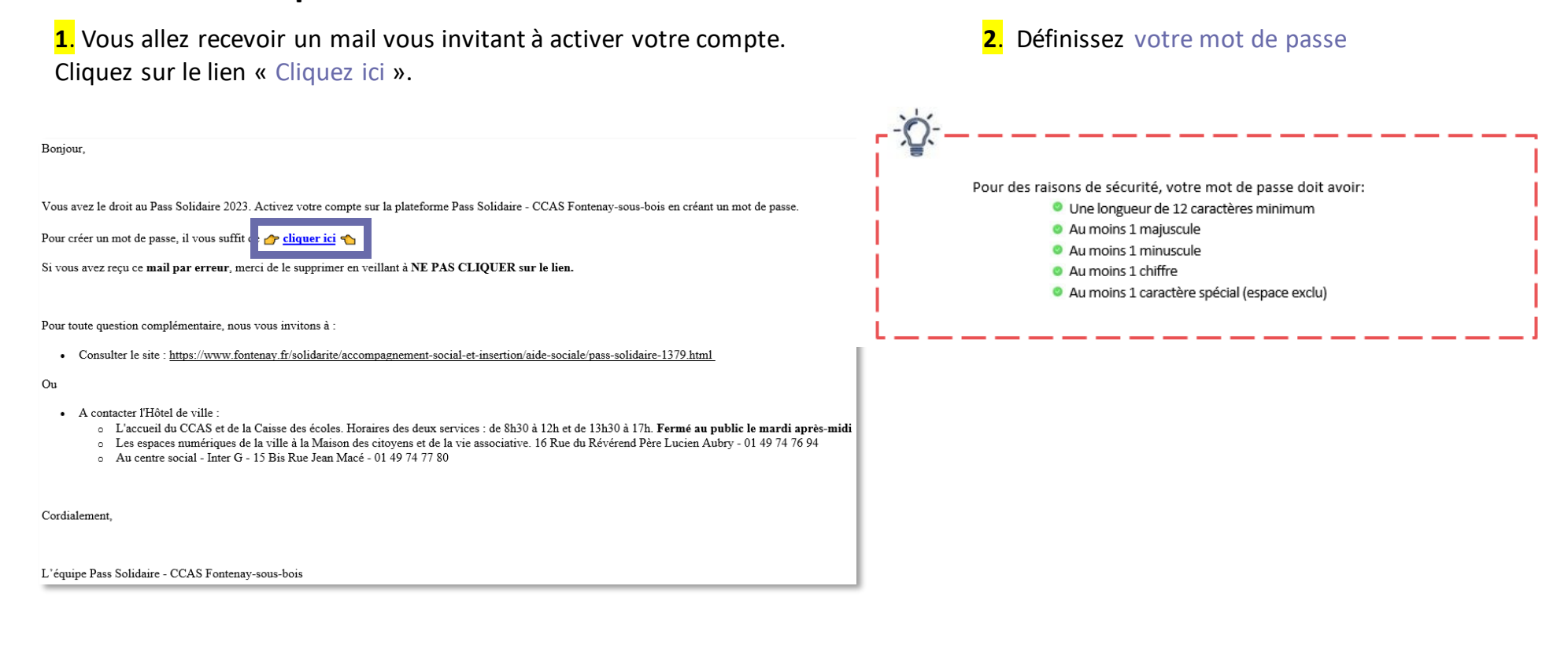

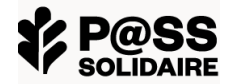

**3.** Une fenêtre s'ouvrira vous confirmant la validation de votre compte. Cliquez sur « SE CONNECTER »

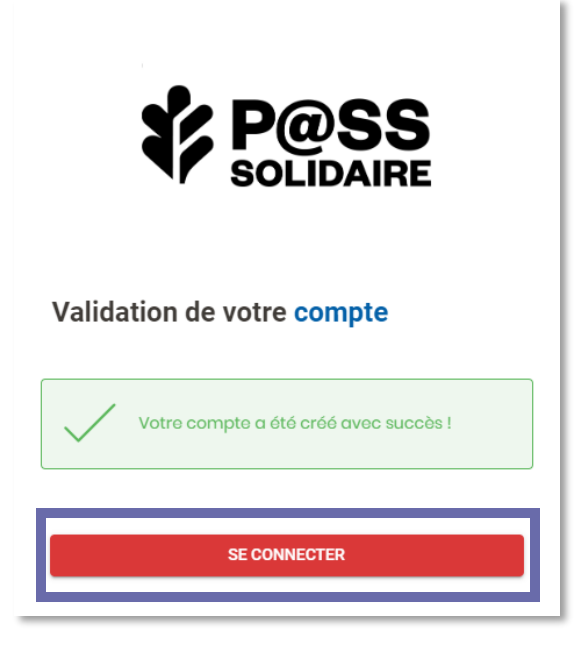

**4.** Vous allez recevoir un mail vous confirmant l'activation de votre compte. Cliquez sur le lien du site.

**5**. Pour vous connecter, renseignez votre adresse mail et mot de passe

| Bonjour,<br>Votre espace personnel Pass Solidaire est activé.<br>Vous pouvez dès à présent vous connecter à votre compte personnel.                                                                                                    | P@SS<br>solidaire             |
|----------------------------------------------------------------------------------------------------|-------------------------------|
| Pour toute question complémentaire. nous vous invitons à :<br>Consulter le ste <u>https://www.fontensy.fr/solidante/accompagnement-social-et-insertion/alde-sociale/pass-solidaire-1379.html</u> Ou  A contacter l'Nôtel de ville :<br>Caccueil du CCAS et de la Caisse des écoles. Horaires des deux services : de 8h30 à 12h et de 13h30 à 17h. <b>Ferné au public le mardi après-midi</b><br>Caccueil du CCAS et de la Caisse des écoles. Horaires des deux services : de 8h30 à 12h et de 13h30 à 17h. <b>Ferné au public le mardi après-midi</b><br>Cacentre social - Inter G - 15 Bis Rue Jean Macé - 01 49 74 77 80 | Connexion<br>Compte principal |
| Cordialement,                                                                                                    | Adresse email                 |
| L'équipe Pass Solidaire du CCAS Fontenay-sous-bois                                                                                                    | Mot de passe                  |
|                                                                                                    | Mot de pa                     |

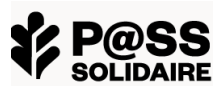

Θ

ot de passe oubl

## J'ai reçu le mail « Pass Solidaire – Crédit disponible »

#### Si vous étiez bénéficiaire du Pass Solidaire l'année dernière et que vous êtes éligible cette

**année**, vous allez recevoir un mail intitulé « Pass Solidaire – Crédit disponible ». Cela signifie que votre Pass Solidaire a été rechargé.

Il vous suffira de vous rendre soit :

- sur un mobile, sur l'application Pass Solidaire
- sur un ordinateur, sur le site internet à cette adresse : https://fontenaysousbois.up-epass.fr/login
- Puis renseigner votre adresse mail et mot de passe utilisés en 2023.

Si vous avez oublié votre mot de passe, vous pouvez le réinitialiser en cliquant sur Mot de passe oublié.

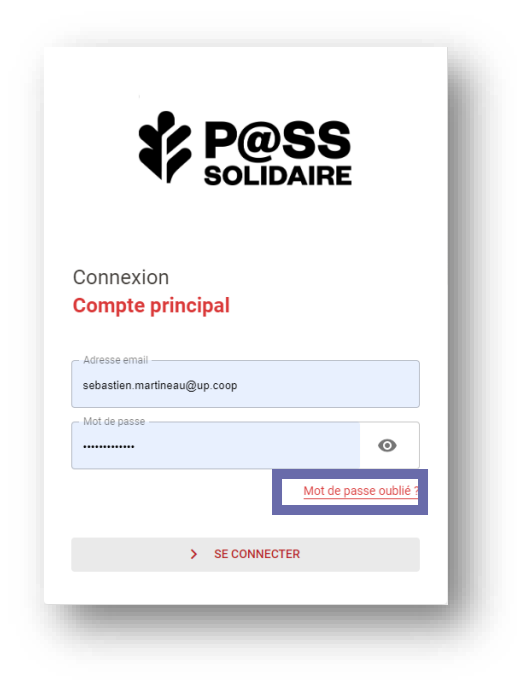

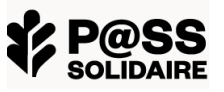

# Je télécharge l'application Pass Solidaire Fontenay

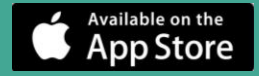

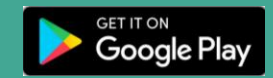

**1.** L'application est disponible sur :

- L'app Store pour la version iOS
- Le Google Store pour la version Android

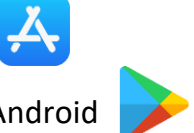

**2**. Cliquez sur INSTALLER

**3.** L'application s'installera sur votre téléphone ou votre tablette

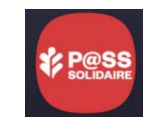

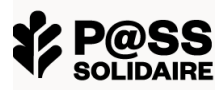

**1.** Sur la page «ACCUEIL» du site internet, vous pouvez consulter le solde et les dernières opérations validée de votre **Pass Solidaire**. Pour effectuer une transaction, cliquez sur **=**.

| A | Accuei          | l                                                 |               |           |               |                       |                               |              |
|---|-----------------|---------------------------------------------------|---------------|-----------|---------------|-----------------------|-------------------------------|--------------|
| N | /les e.co       | oupons                                            |               |           |               |                       |                               |              |
|   | E.Coupons       |                                                   | Solde         |           |               |                       |                               |              |
| N | Pass 2023 - Fit | Solidaire<br>n de validité : 15/11/2<br>nières op | 94€<br>ératio | e E       | idées         |                       |                               |              |
|   | N° d'opération  | Code-barres                                       | E.coupon      | Millésime | Туре          | Date d'opération      | Partenaire                    | Montant      |
|   | 2MVM3161P       | 7435047026653                                     | Tennis        | 2023      | Bon d'échange | 09/08/2023 à 16:44:56 | Piscine/Bébé nageur/Patinoire | 1€           |
|   | 2A9T1LQ2H       | 6447208709177                                     | Tennis        | 2023      | Bon d'échange | 03/08/2023 à 15:44:53 | Piscine/Bébé nageur/Patinoire | 1€           |
|   | 1N2FPC808       | 4628788799624                                     | Tennis        | 2023      | Bon d'échange | 27/07/2023 à 16:37:47 | Piscine/Bébé nageur/Patinoire | 10€          |
|   | 2012SQCMY       | 5681571087994                                     | Tennis        | 2023      | Bon d'échange | 20/07/2023 à 12:11:06 | Piscine/Bébé nageur/Patinoire | 4€           |
|   |                 |                                                   |               |           |               |                       | VOIR MON H                    | IISTORIQUE → |

 Pour rechercher un partenaire acceptant votre Pass Solidaire, vous pouvez sélectionner sa discipline dans la liste des E.coupons ou entrer directement son nom.

| Partenaires      |           |           |   |               |
|------------------|-----------|-----------|---|---------------|
| TOUS LES FILTRES |           |           |   | ^             |
|                  |           |           |   | RECHERCHER    |
| Département      | ✓ Commune | E.coupons | Q | RÉINITIALISER |
|                  |           |           |   |               |

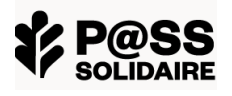

ACCUEIL

C E.PASS

Q PARTENAIRES

DEMANDES

BÉNÉFICIAIRE(S)

ACCUEIL C E.PASS PARTENAIRES

Ø DEMANDES

**3**. Deux types d'affichages vous sont proposés :

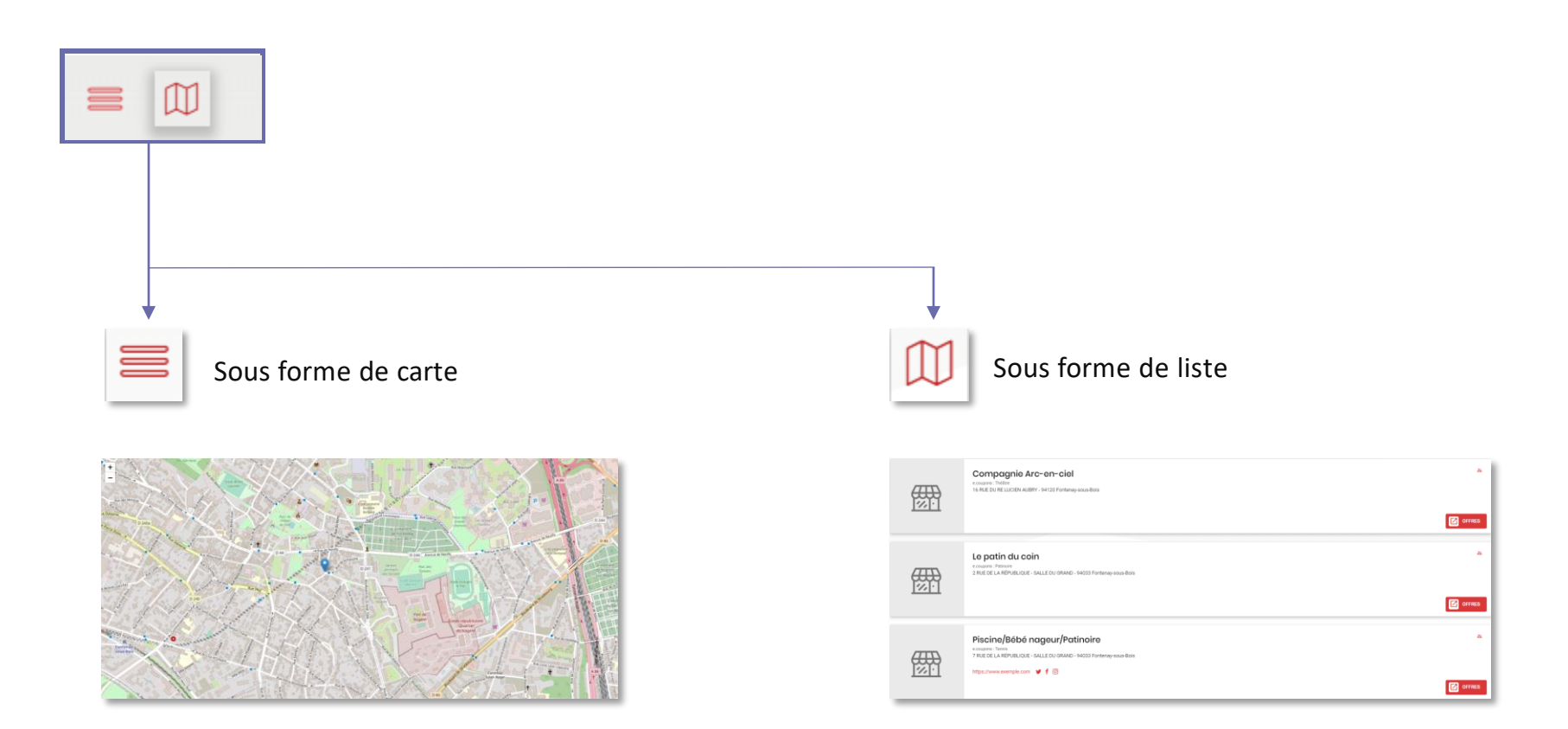

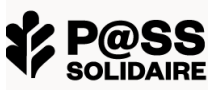

4. Cliquez sur le partenaire souhaité puis sur « UTILISER » :

compagnie Arc-en-ciel

翻

Compagnie Arc-en-ciel

ACCUEIL C E.PASS Q PARTENAIRES DEMANDES 5. Cliquez sur « Générez un bon d'échange » × Télécharger l'appli Pass solidaire L'appli du Pass Solidaire de Fontenay-sous-Bois I'App Store Google Play 8 énérez un bon d'échang Vous ne pouvez pas utiliser l'ag

6. Entrez le montant que vous souhaitez attribuer à cette activité à l'aide du « – » ou du « + » (maximum 100 € et dans la limite du solde disponible) puis sur « GENERER MON BON D'ECHANGE » :

|                                     | ×                        | ( |
|-------------------------------------|--------------------------|---|
|                                     | Générer un bon d'échange |   |
| Partenaire<br>Compagnie Arc-en-ciel |                          |   |
| Pass<br>Pace Solidoiro              |                          |   |
| Choisir un e.coupon                 |                          |   |
| Théâtre •                           |                          |   |
| _ 0 +€                              |                          |   |
|                                     | GÉNÉRER MON BON DÉCHANGE |   |
|                                     | AHTOLEN                  | J |

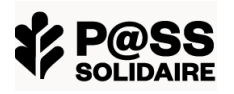

☆ ACCUEIL
③ E.PASS

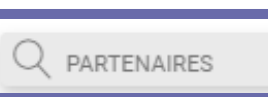

DEMANDES

7. Cliquez sur « Générez mon bon d'échange ». Une fenêtre s'ouvre avec le bon d'échange.
 Vous pouvez l'imprimer ou le conserver au sein de votre application.

| P@SS<br>SOLIDAIRE                                                                                                    | Test Beneftestm    |                                                                                                    |
|----------------------------------------------------------------------------------------------------|--------------------|----------------------------------------------------------------------------------------------------|
| difté le :<br>11 août 2023<br>Bon d'échange : N° 2DZHB6P2K<br>Valable jusqu'au : 15 novembre<br>2023<br>Valeur : Avantage :<br>9 € Théâtre<br>0 100000000000000000000000000000000000 | Milésime :<br>2023 |                                                                                                    |
| Partenzire :<br>Compagnie Arc-en-ciel<br>16 RUE DU RE LUCIEN AUBRY<br>Fontenay-sous-Bois                                                                                             | 94120              | Si vous souhaitez être accompagné pour<br>générer un bon d'échange, vous pouvez vous<br>adresser au CCAS de Fontenay, à la Direction<br>des actions éducatives ou aux espaces<br>numériques de la ville dont les coordonnées<br>se trouvent en dernière page. |
|                                                                                                    |                    |                                                                                                    |

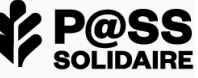

(via le QR-Code sur mon appli / via le QR-Code du partenaire)

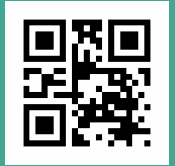

#### Deux manières de dépenser votre e.coupon

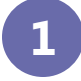

Vous scannez le QR-Code du partenaire (qu'il vous présentera sur son téléphone ou qui sera affiché) avec votre appli mobile Pass Solidaire ou saisissez le code du partenaire.

- <u>1</u>. Depuis votre application mobile PASS SOLIDAIRE, sur l'écran d'accueil « E-Coupons », cliquez sur « UTILISER ».
- 2. Scannez le QR-Code du partenaire ou saisissez le code du partenaire.
- **3.** Cliquez sur « VALIDER ». Cette action est définitive.

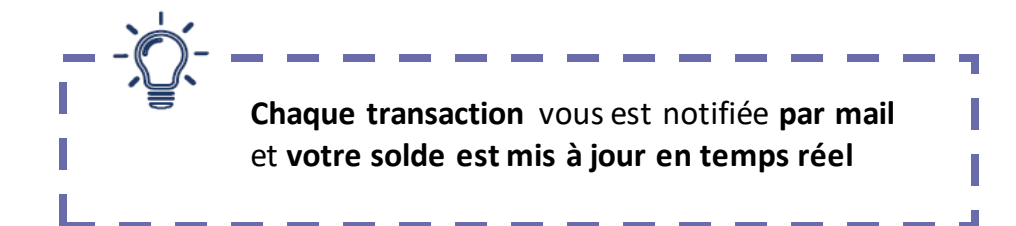

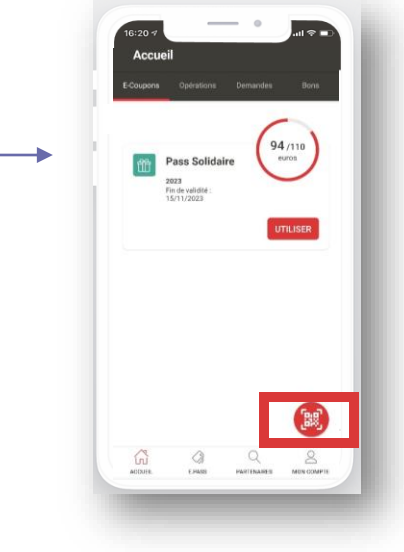

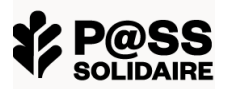

### J'effectue une transaction (via un bon d'échange)

#### Deux manières de dépenser votre e.coupon

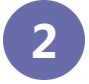

#### Vous présentez votre bon d'échange au partenaire (voir page 6 pour le générer)

#### **1.** Présentez votre bon d'échange au partenaire.

Le partenaire scanne **le QR-Code** ou saisit le numéro. Une fois validée, l'opération est enregistrée en temps réel sur votre compte. Une pièce d'identité pourra vous être demandée lors de la remise de votre bon.

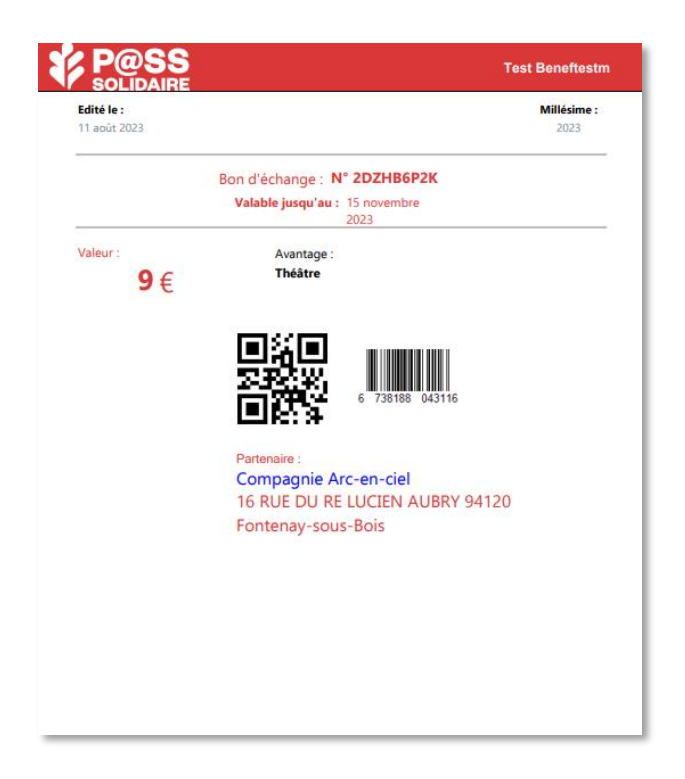

**2.** Lorsque votre demande est validée, vous pouvez consulter le détail de vos e.coupons dans « **ACCUEIL** », Mes dernières opération validées.

#### Mes dernières opérations validées

| N° d'opération | Code-barres           | E.coupon | Millésime | Туре          | Date d'opération      | Partenaire                    | Montant |
|----------------|-----------------------|----------|-----------|---------------|-----------------------|-------------------------------|---------|
| 2MVM3161P      | 7435047026653         | Tennis   | 2023      | Bon d'échange | 09/08/2023 à 16:44:56 | Piscine/Bébé nageur/Patinoire | 1€      |
| 2A9T1LQ2H      | 6447208709177         | Tennis   | 2023      | Bon d'échange | 03/08/2023 à 15:44:53 | Piscine/Bébé nageur/Patinoire | 1€      |
| 1N2FPC808      | 4628788799624         | Tennis   | 2023      | Bon d'échange | 27/07/2023 à 16:37:47 | Piscine/Bébé nageur/Patinoire | 10€     |
| 20I2SQCMY      | 5681571087994         | Tennis   | 2023      | Bon d'échange | 20/07/2023 à 12:11:06 | Piscine/Bébé nageur/Patinoire | 4€      |
|                | VOIR MON HISTORIQUE → |          |           |               |                       |                               |         |

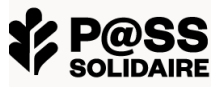

### Je consulte le solde de mes e.coupons

| e solde de mes e.coupons | ACCUEIL       |  |
|--------------------------|---------------|--|
|                          | C E.PASS      |  |
|                          | Q partenaires |  |
|                          | I DEMANDES    |  |

### 1. Cliquez sur « E.PASS ». Puis sur « ACCEDER » :

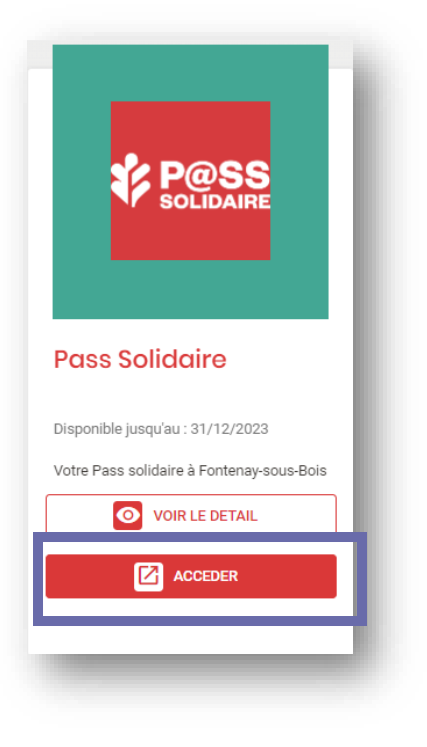

2. Le solde apparait. Pour en voir le détail, cliquer sur « VOIR LE DETAIL » :

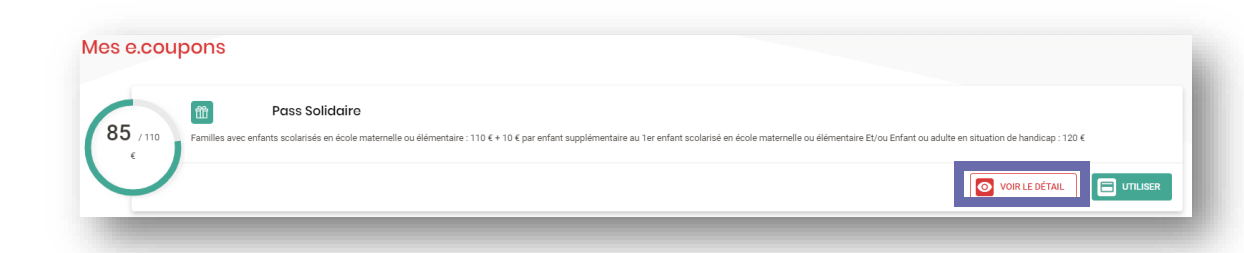

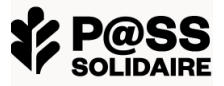

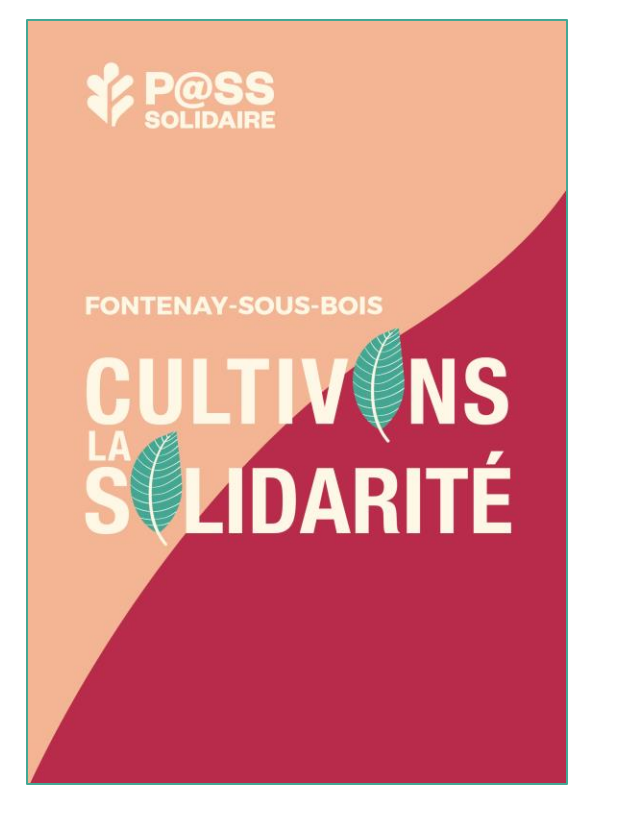

### Pour toute question, contactez :

- L'accueil du CCAS et de la Direction des actions éducatives. Horaires des deux services : de 8h30 à 12h et de 13h30 à 17h. Fermé au public le mardi après-midi
  - Ecrivez à l'adresse mail <u>ccas@fontenay-sous-bois.fr</u>
  - Appelez au 01 49 74 75 49 / 01 49
     74 75 66 / 01 49 74 75 39
- L'espace numérique de la ville à la Maison du citoyen et de la vie associative.
   16 Rue du Révérend Père Lucien Aubry -01 49 74 76 94
- Au centre social Inter G
   15 Bis Rue Jean Macé 01 49 74 77 80

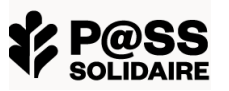